## 【Windows10 メールアプリをご利用の方】

1. スタートメニューの「メール」をクリックします。

| ≡ | おすすめ                                        | 仕事効率化  |       |     |
|---|---------------------------------------------|--------|-------|-----|
|   | <ul> <li>整理整頓のヒント</li> <li>詳細を見る</li> </ul> |        | 🤹 📹 🖷 |     |
|   | #                                           |        | S 🔹 🛛 |     |
|   | O 3D ビューアー                                  | Office | •     | メール |
|   | A                                           |        |       |     |

上記のない場合、左の一覧から「メール」をクリックします。

|             | Deell   |
|-------------|---------|
| ि<br>• रण्म | My Dell |
| ∅ ≤ x-n     | ₩ N     |
| Q           |         |

2. [メール]初期画面が表示されます。左上の ≡ 「展開」をクリックします。
 こちらの画面が表示されない場合は、操作「3. 」へすすみます。

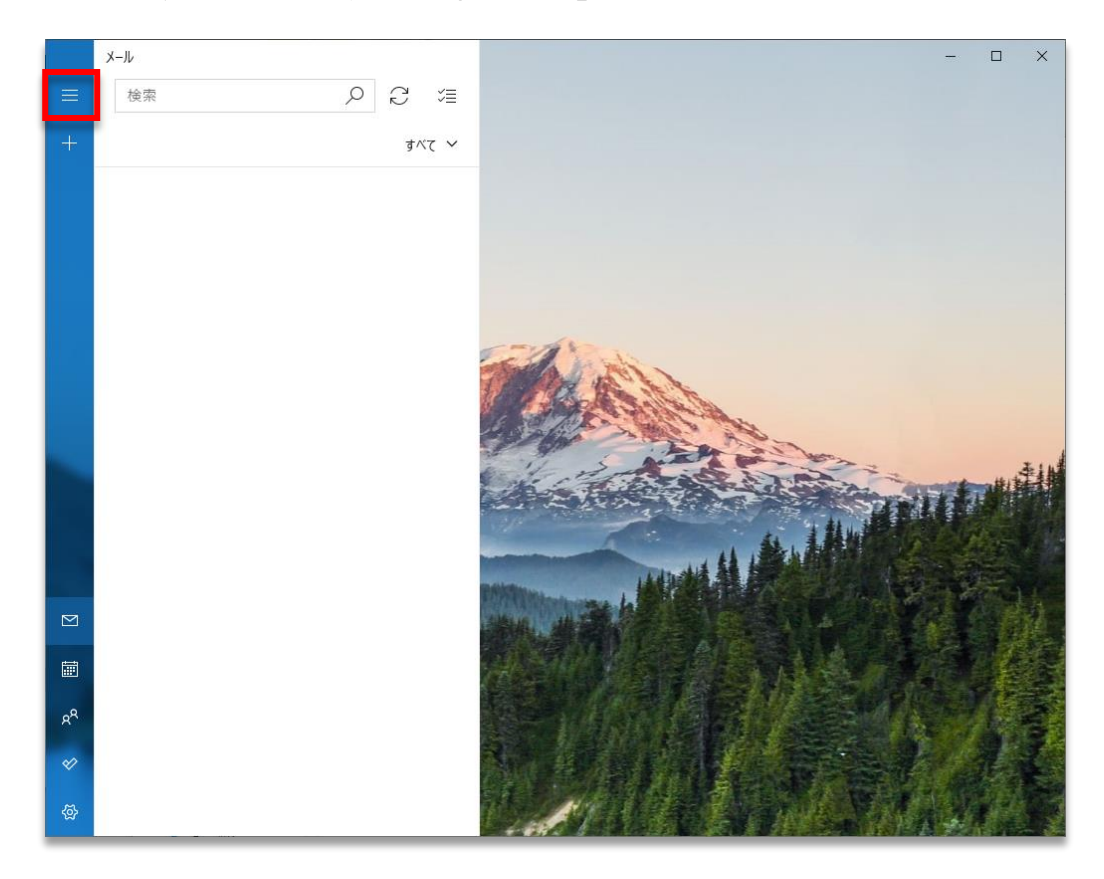

3.「アカウント」をクリックします。

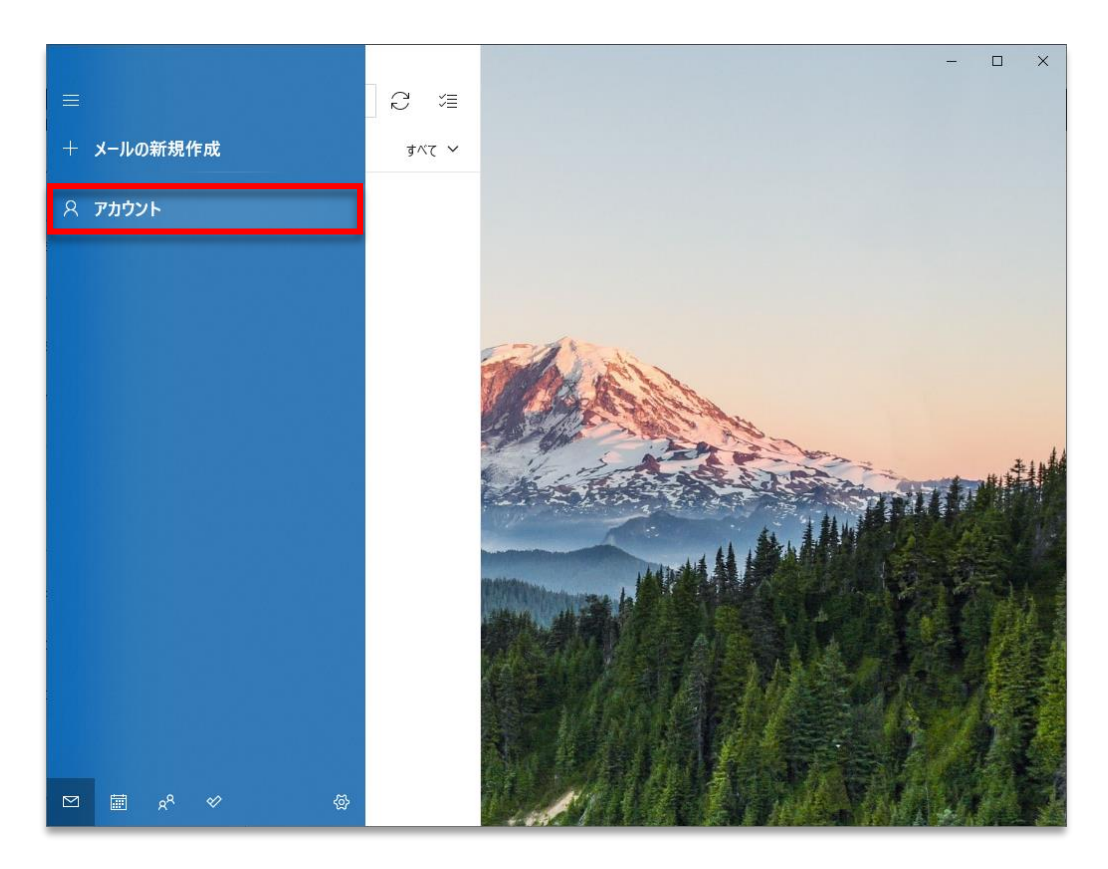

4. 画面の右側に[アカウントの管理]ウィンドウが表示されます。 「+アカウントの追加」を選択します。

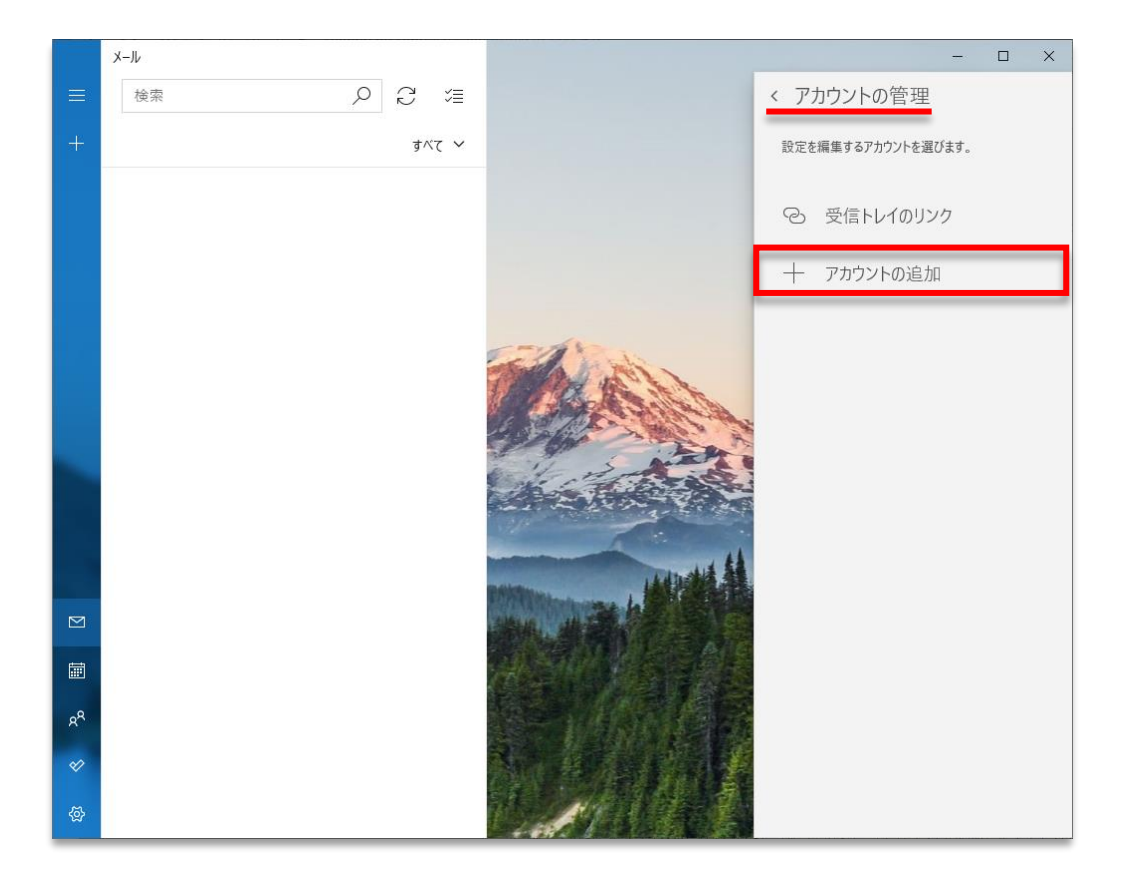

5. [アカウントの追加]が表示されます。

「詳細設定」をクリックします。

| アカウントの追加                                            |          | ×   |
|-----------------------------------------------------|----------|-----|
| メール、カレンダー、連絡先 にアカウントを追加して、メール、予定表<br>ト、連絡先にアクセスします。 | もくべい     | /   |
| Outlook.com<br>Outlook.com、Live.com、Hotmail、MSN     |          |     |
| Office 365<br>Office 365、Exchange                   |          |     |
| Google                                              |          |     |
| iCloud                                              |          |     |
| その他のアカウント<br>POP、IMAP                               |          |     |
| 🌣 詳細設定                                              |          |     |
|                                                     | $\times$ | 閉じる |

6. [詳細設定]が表示されます。 「インターネットメール」をクリックします。

| アカウントの追加                                                                          | ×  |
|-----------------------------------------------------------------------------------|----|
| 詳細設定<br>セットアップするアカウントの種類を選択します。不明な場合は、サービスプ<br>ロバイダーに確認してください。                    |    |
| Exchange ActiveSync<br>Exchange、および Exchange ActiveSync を使用するその他のアカウントが含まれま<br>す。 |    |
| <b>インターネット メール</b><br>POP または IMAP アカウントを使用すると、Web ブラウザーでメールを表示できます。              |    |
|                                                                                   |    |
|                                                                                   |    |
|                                                                                   |    |
| × ++7-                                                                            | セル |

7. [インターネット メール アカウント]が開きます。
 右側の表を参照して、必要事項を入力し、「サインイン」をクリックします。

| アカウントの追加                                   | ×      | 1                        | メールアドレスを入力します。       |
|--------------------------------------------|--------|--------------------------|----------------------|
| インターネット メール アカウント                          |        |                          | 左側のウィンドウに表示されます。     |
| メール アドレス                                   |        | 2                        | メールアドレスを入力します。       |
| someone@example.com                        |        | 3                        | メールパスワードを入力します。      |
| ユーザー名                                      |        |                          | ※事前にお知らせします。         |
| 2                                          |        |                          | 左側のアカウントの一覧や、「アカ     |
| 例: kevinc、kevinc@contoso.com、domain¥kevinc |        |                          | ウントの管理」ウィンドウに表示され    |
| パスワード                                      |        | (4)                      | る名前です。メールアドレスや任      |
| 3                                          |        |                          | 意の名前を入力します。          |
| アカウント名                                     |        |                          |                      |
| 4                                          |        | (5)                      | 送信有名として相手に表示される      |
| この名前を使用してメッセージを送信                          |        |                          | 名前を入力します。            |
| 5                                          |        |                          |                      |
| ·<br>受信メール サーバー                            |        | 6                        | 指定のサーバーを入力します。※1     |
| 6                                          |        |                          |                      |
| アカウントの種類                                   |        | $\overline{\mathcal{O}}$ | POP3 か IMAP4 を選択します。 |
| 7 どれか選択してください                              | $\sim$ |                          |                      |
| メールの送信 (SMTP) サーバー                         |        | 8                        | 指定のサーバーを入力します。※1     |
| 8                                          |        |                          |                      |
|                                            |        | 9                        |                      |
| 9 ✓ 送信サーバーには、認証が必要です                       |        | <b>.</b>                 |                      |
| 10 🗸 送信メールに同じユーザー名とパスワードを使用する              |        | 10                       | チェックレキオ              |
| ① V 受信メールには SSL が必要                        |        | 1                        |                      |
| 12 🗸 送信メールには SSL が必要                       | ~      | 12                       |                      |
| ✓ サインイン × キ                                | ャンセル   |                          |                      |

※1 サーバー一覧

## 使用するサーバー情報は、事前にお知らせします。

| sarah. two-s. net | blue. ssdsvr. net    |
|-------------------|----------------------|
| aqua. ssdsvr. net | hayabusa. two-s. net |

8. [すべて完了しました。]と表示されます。「完了」をクリックします。

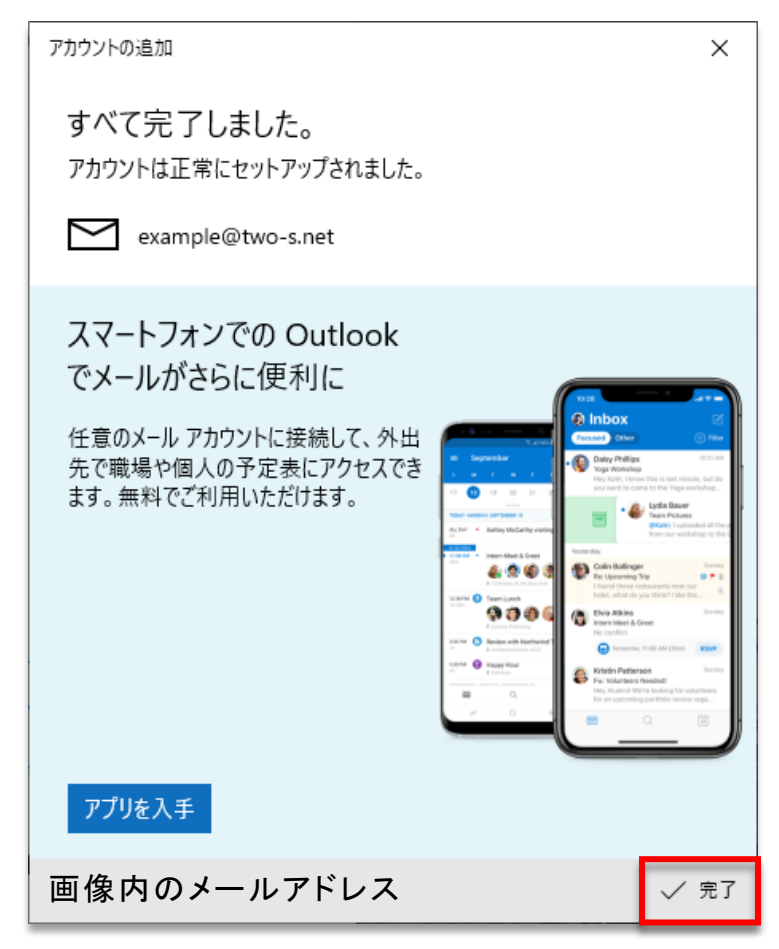

9. 受信トレイが表示されます。

左側のウィンドウと右側の[アカウントの管理]ウィンドウには、設定した「メールアドレス」と「ア カウント名」が表示されています。

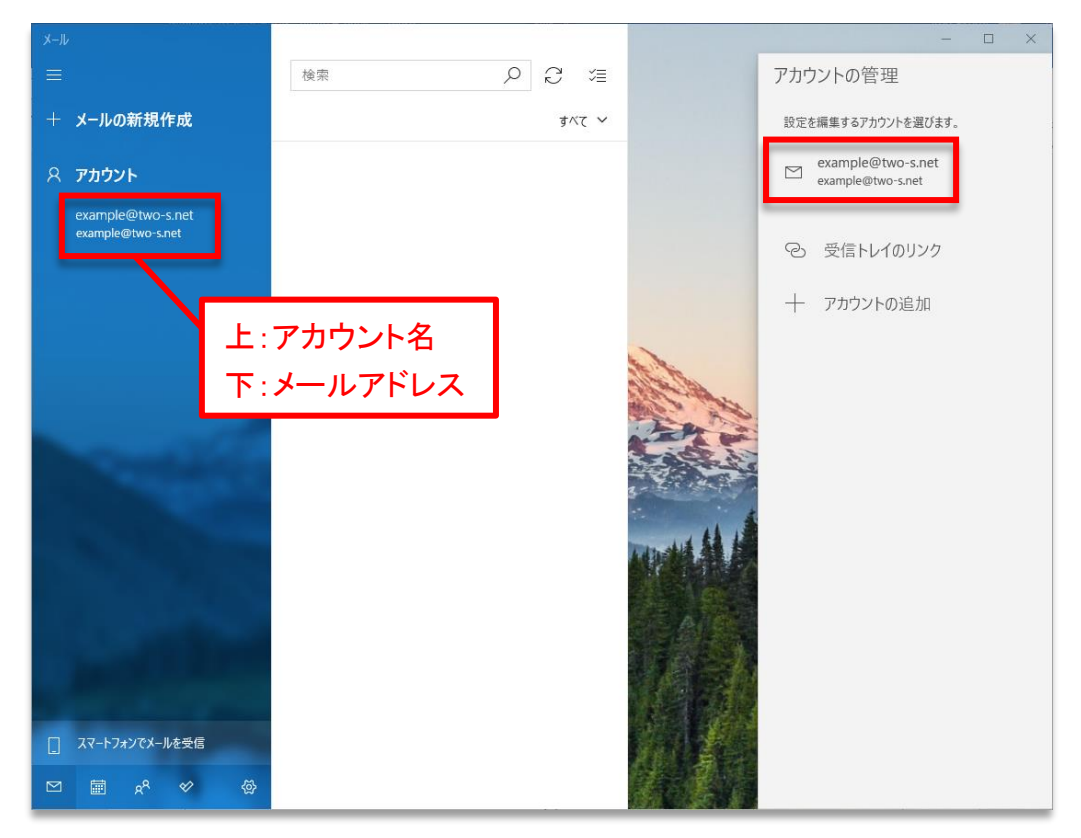

 [アカウントの管理]ウィンドウの新規設定したアカウントをクリックします。
 [アカウントの管理]メニューが表示されなくなった場合は、左側の「アカウント」をクリックすると 表示されます。

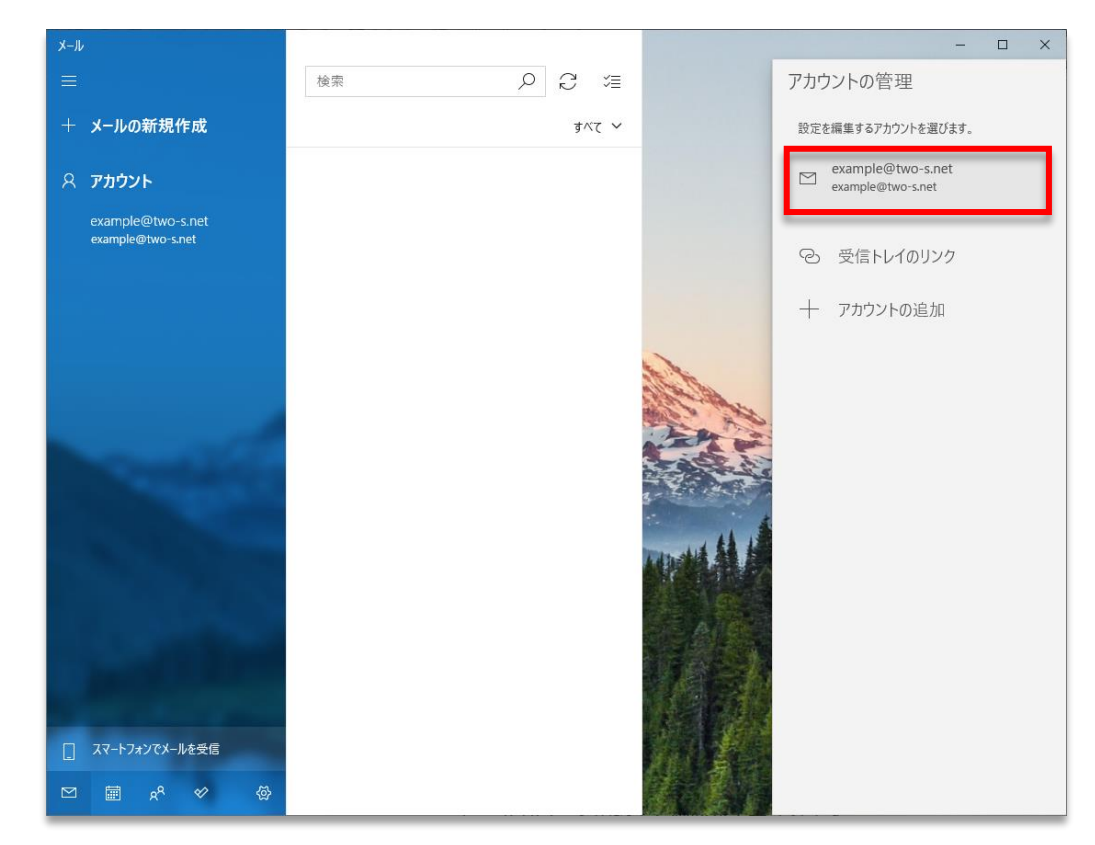

11. [●●●@●●●●●● アカウントの設定]が表示されます。 [メールボックスの同期設定を変更]をクリックします。

| アカウントの設定                                        | × |  |  |
|-------------------------------------------------|---|--|--|
| example@two-s.net アカウントの設定                      |   |  |  |
| example@two-s.net                               |   |  |  |
| ユーザー名                                           |   |  |  |
| example@two-s.net                               |   |  |  |
| パスワード                                           |   |  |  |
| •••••                                           |   |  |  |
| アカウント名                                          |   |  |  |
| example@two-s.net                               |   |  |  |
| <b>メールボックスの同期設定を変更</b><br>コンテンツを同期するためのオブションです。 |   |  |  |
| <b>アカウントの削除</b><br>このアカウントをデバイスから削除します。         |   |  |  |
|                                                 |   |  |  |
|                                                 |   |  |  |
|                                                 |   |  |  |
| 保存 キャンセル                                        |   |  |  |

## 12. [●●●@●●●●●● の同期設定]が表示されます。

必要に応じて設定します。「完了」をクリックします。

| アカウントの設定 ×                           |  |  |  |
|--------------------------------------|--|--|--|
| example@two-s.net の同期設定              |  |  |  |
| ・<br>新しいメールをダウンロードする頻度               |  |  |  |
| 使用状況に応じて 〜                           |  |  |  |
| ーーーーーーーーーーーーーーーーーーーーーーーーーーーーーーーーーーーー |  |  |  |
| 現在の同期間隔: 2 時間ごと                      |  |  |  |
| ✓ 常にメッセージ全体とインターネット画像をダウンロードする       |  |  |  |
| ダウンロードするメールの期間                       |  |  |  |
| 過去 3 か月間 🛛 🗸 🗸                       |  |  |  |
| この名前を使用してメッセージを送信                    |  |  |  |
| トゥ・ステップ                              |  |  |  |
| 同期オプション                              |  |  |  |
| メール                                  |  |  |  |
| <b>(</b> オン                          |  |  |  |
| メールボックスの詳細設定<br>受信および送信メール サーバーの情報   |  |  |  |
| 完了キャンセル                              |  |  |  |

| 新しいメールをダウンロードする頻度 | 新着メールを受信する頻度を設定します。                                                                                                    |
|-------------------|----------------------------------------------------------------------------------------------------|
| ダウンロードするメールの期間    | <ul> <li>受信メールを受信トレイに表示する期間を設定します。</li> <li>※ 受信メールをすべて表示させたい場合は、「すべて」<br/>を選択します。</li> <li>※ 設定した期間を過ぎたメールは、画面上で非表示に<br/>なります。メールサーバーからは削除されません。</li> </ul> |

以上で操作は完了です。